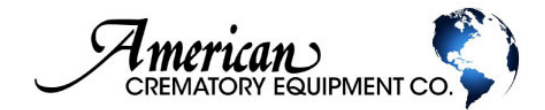

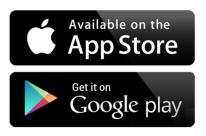

Welcome!

The American Crematory Mobile App has been created to enhance and simplify your customer experience. From within the app, you have the ability to schedule service calls, shop for equipment, troubleshoot problems, watch tutorial videos, view your service history, utilize our R4 Program and more.

#### GETTING STARTED

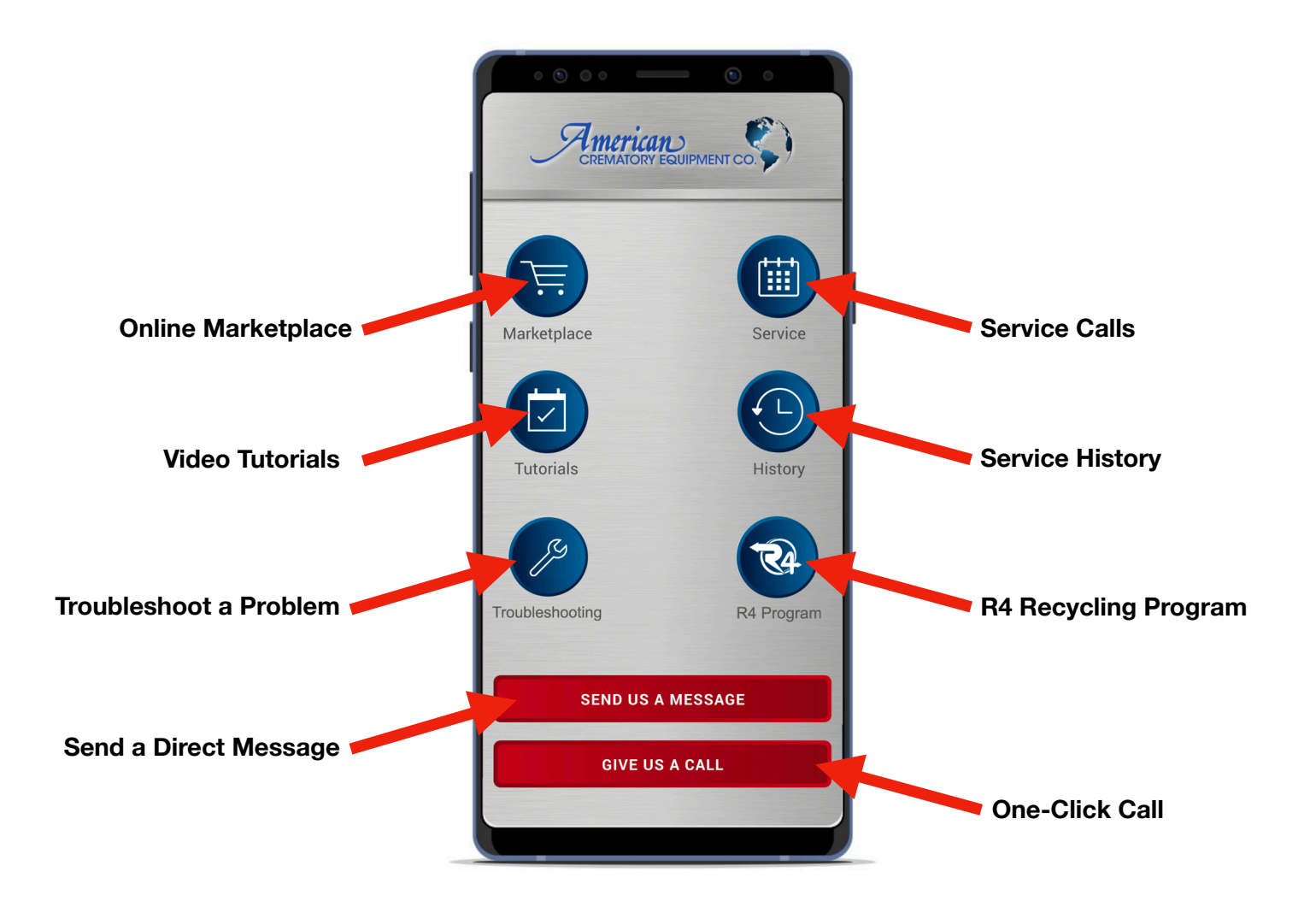

#### REGISTERING

In order to use all the features of this app, you must register. If you are current customer that is already in our system, the app with find your account and automatically sync your information. *Note: Service history will only show starting from the day you created your mobile app account.* 

If you currently are not a customer, please contact American Crematory at (800) 396-2254 to get started.

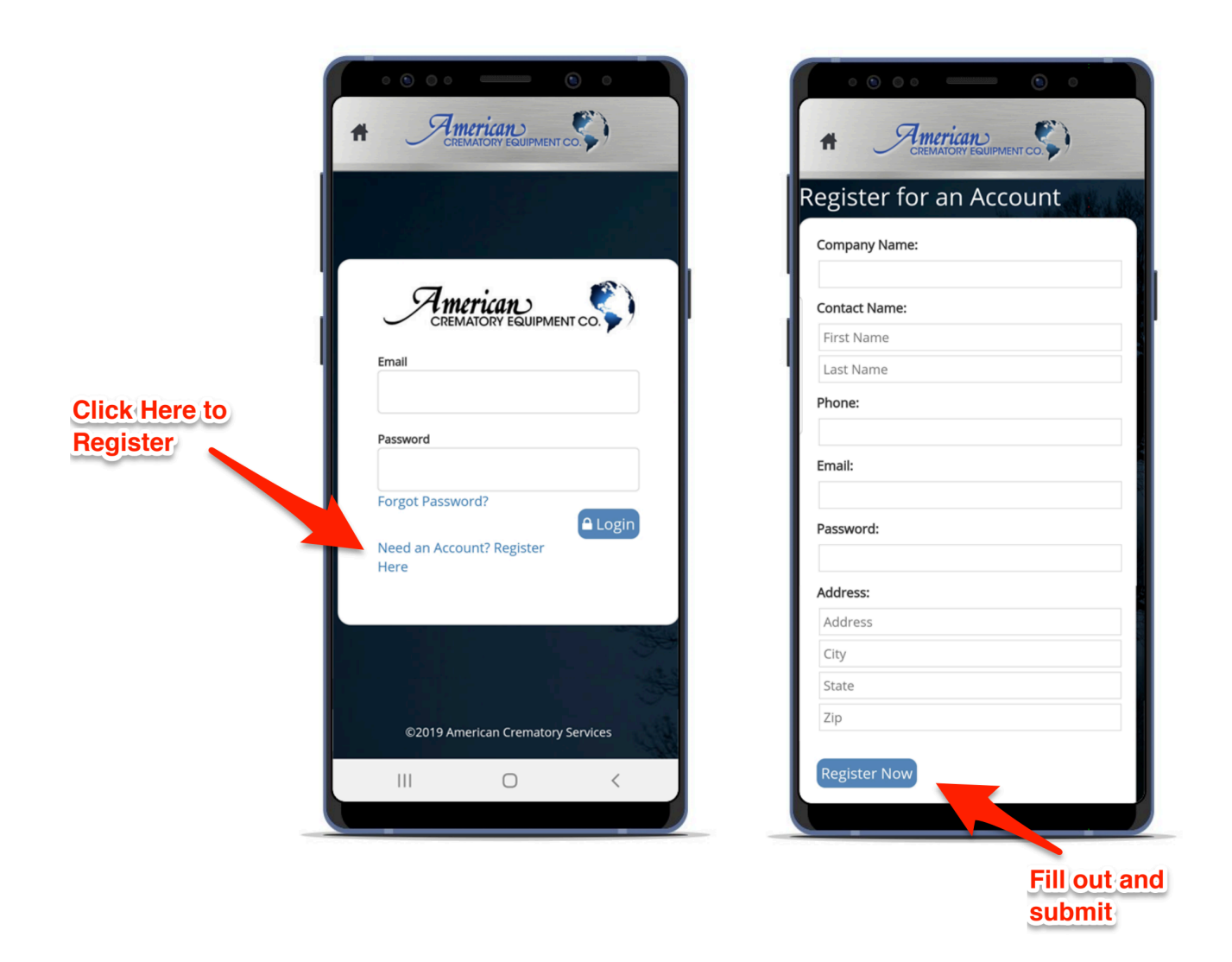

Once your account is created, please LOGIN. You will only have to login once as the mobile app will remember your credentials.

### SERVICE CALLS (Dashboard)

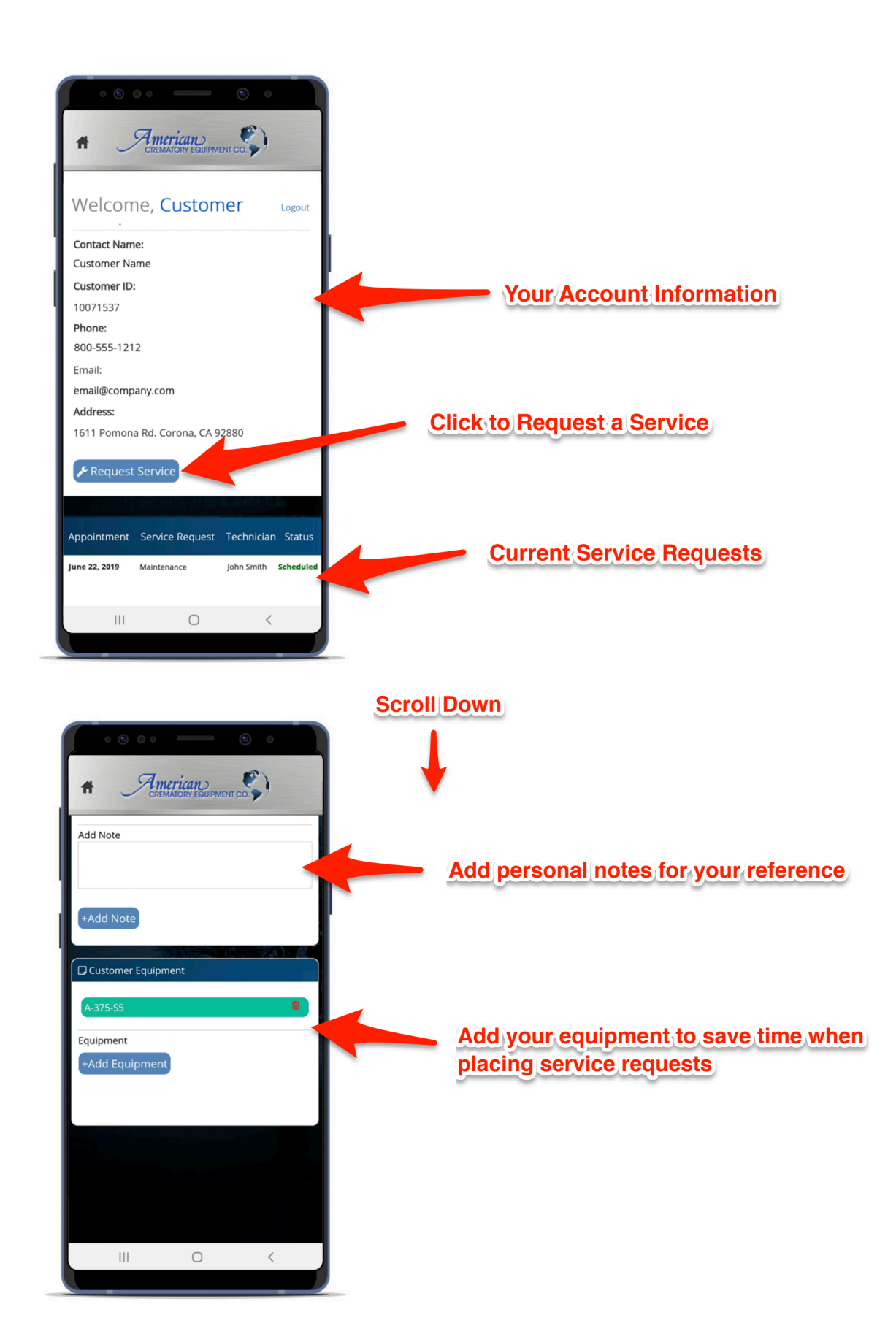

## SERVICE CALLS (Requesting Service)

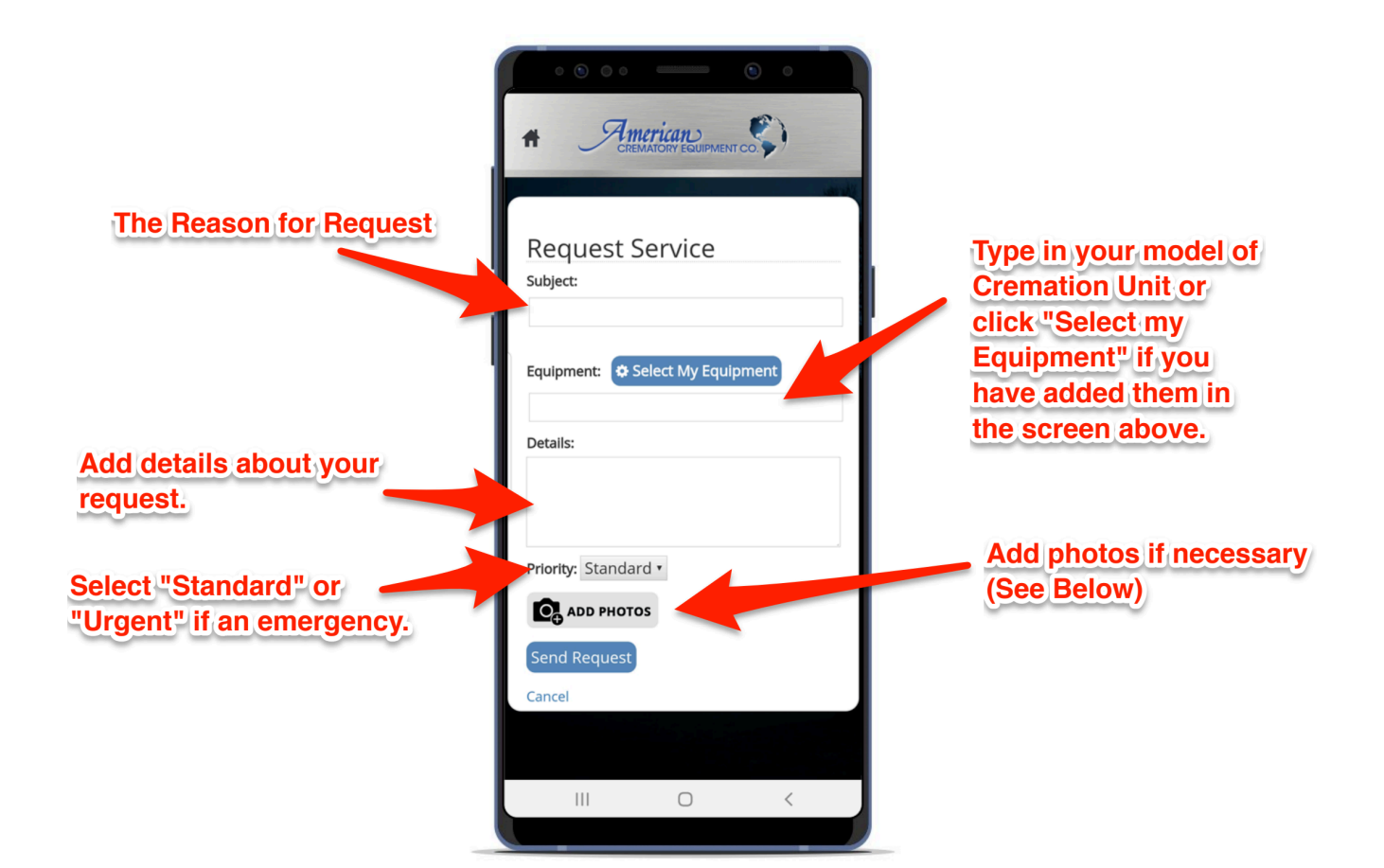

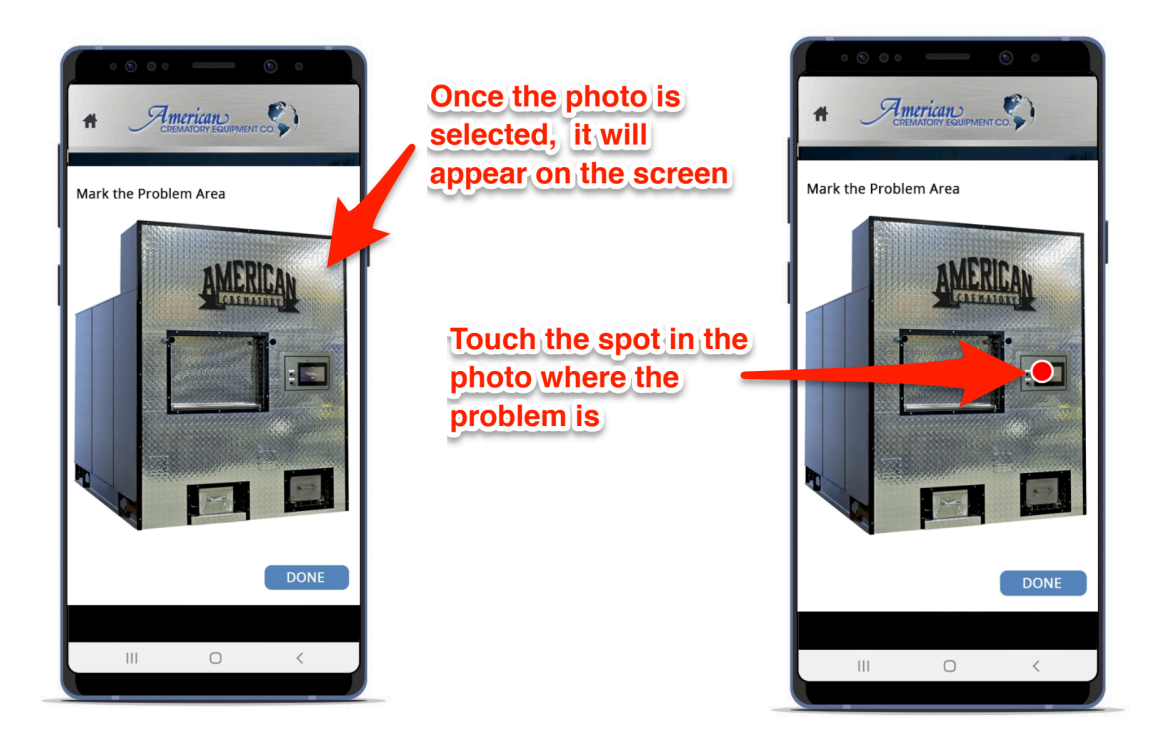

### SERVICE HISTORY

Once your service is complete, your request will remain in the History Section. From here you can keep track of maintenance, take notes, and download receipts and files.

| Your Service Request History                                                     | Appointment                               | CREMATORY EQUIPM<br>Service His<br>Service Request | tory<br>Technician       | Status                                                                                                    | Download Documer | nts |
|----------------------------------------------------------------------------------|-------------------------------------------|----------------------------------------------------|--------------------------|----------------------------------------------------------------------------------------------------|------------------|-----|
|                                                                                  | June 22, 2019<br>January 3, 2019          | Maintenance<br>Panel Light Repair                  | John Smith<br>John Smith | <ul> <li>Image: Construction</li> <li>Image: Construction</li> <li>Image: Construction&lt;</li></ul> |                  |     |
| If you do your own maintenance,<br>you can add it to notes here<br>to keep track | Service Not                               | tes                                                |                          |                                                                                                    |                  |     |
|                                                                                  | May 19, 2019<br>Processor Bla<br>Add Note | ide Replaced                                       |                          |                                                                                                    |                  |     |
|                                                                                  | +Add Note                                 |                                                    |                          |                                                                                                    |                  |     |
|                                                                                  |                                           | 0                                                  | <                        |                                                                                                    |                  |     |

# TROUBLESHOOTING

Want to try and fix the issue yourself? Use the troubleshooting option and ask our technicians a question.

|                                                                        | A American<br>CREMATORY EQUIPMENT CO. |
|------------------------------------------------------------------------|---------------------------------------|
|                                                                        |                                       |
| What is the issue?                                                     | Troubleshooting                       |
|                                                                        | Problem:                              |
| Type in your model of Cremation Unit<br>or click "Select my Equipment" | Equipment: Select My Equipment        |
| if you have added them in the screen above.                            | Details:                              |
|                                                                        |                                       |
| Details about the issue                                                | Priority: Standard •                  |
| Add photos the same way as shown                                       | ADD PHOTOS                            |
| above in "Service Calls (Requesting                                    | Send Request                          |
| Service                                                                | Cancel                                |
|                                                                        |                                       |
|                                                                        |                                       |
|                                                                        |                                       |

## TUTORIALS

We are always adding new videos to help our customers. Here you will find frequently asked questions, maintenance tutorials, and more.

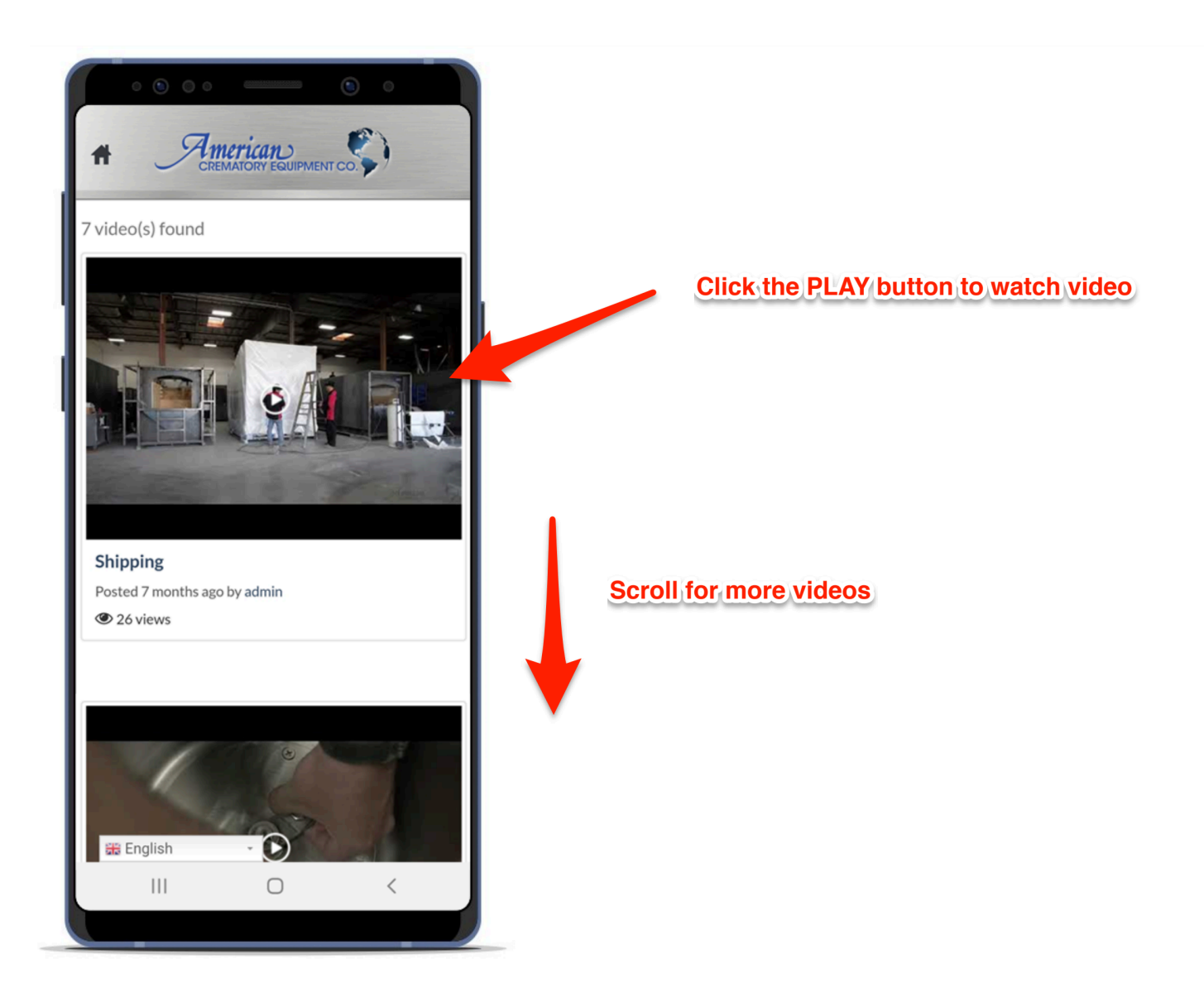

## MARKETPLACE

Find new crematory units, ancillary equipment, and supplies & parts you can order from convenience of your mobile device.

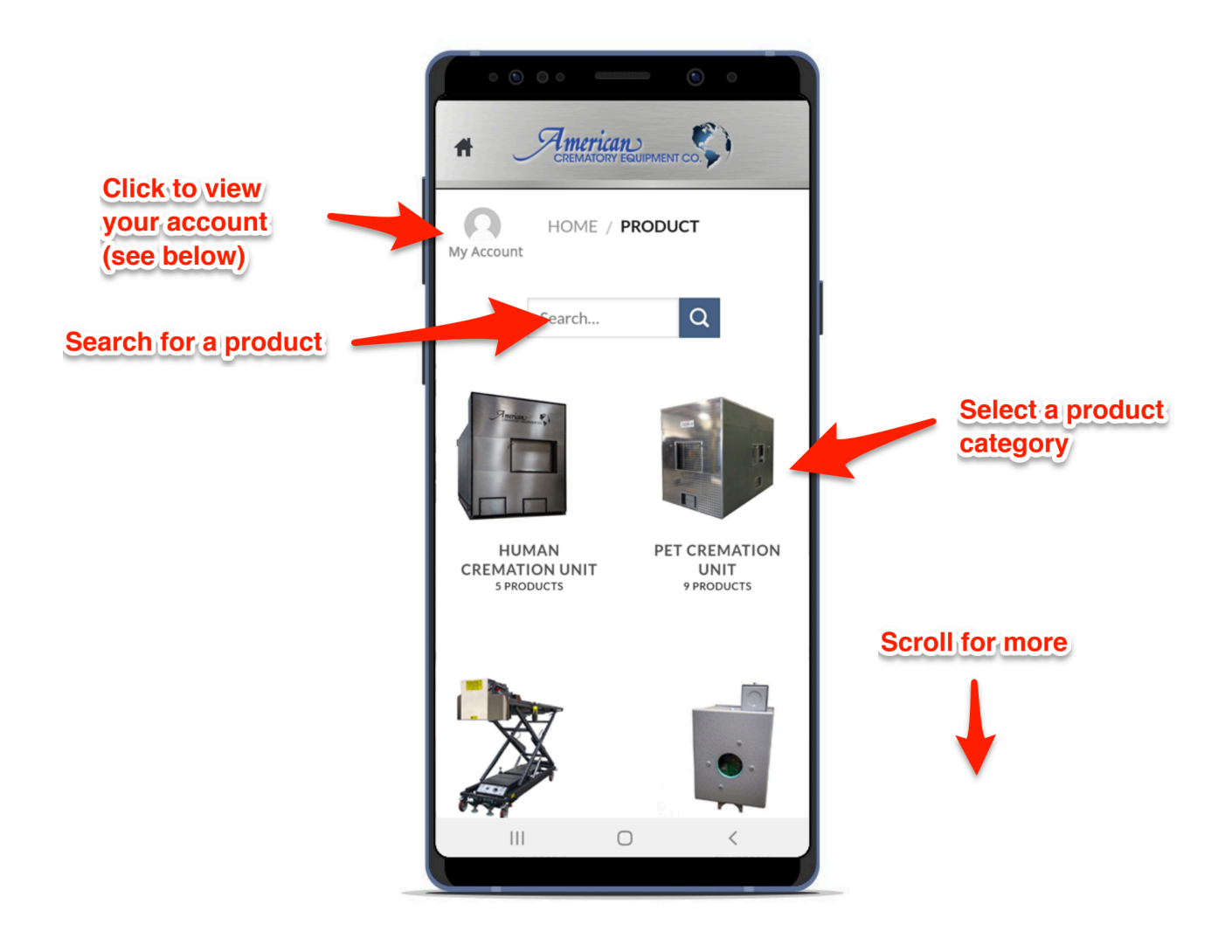

# MARKETPLACE (My Account)

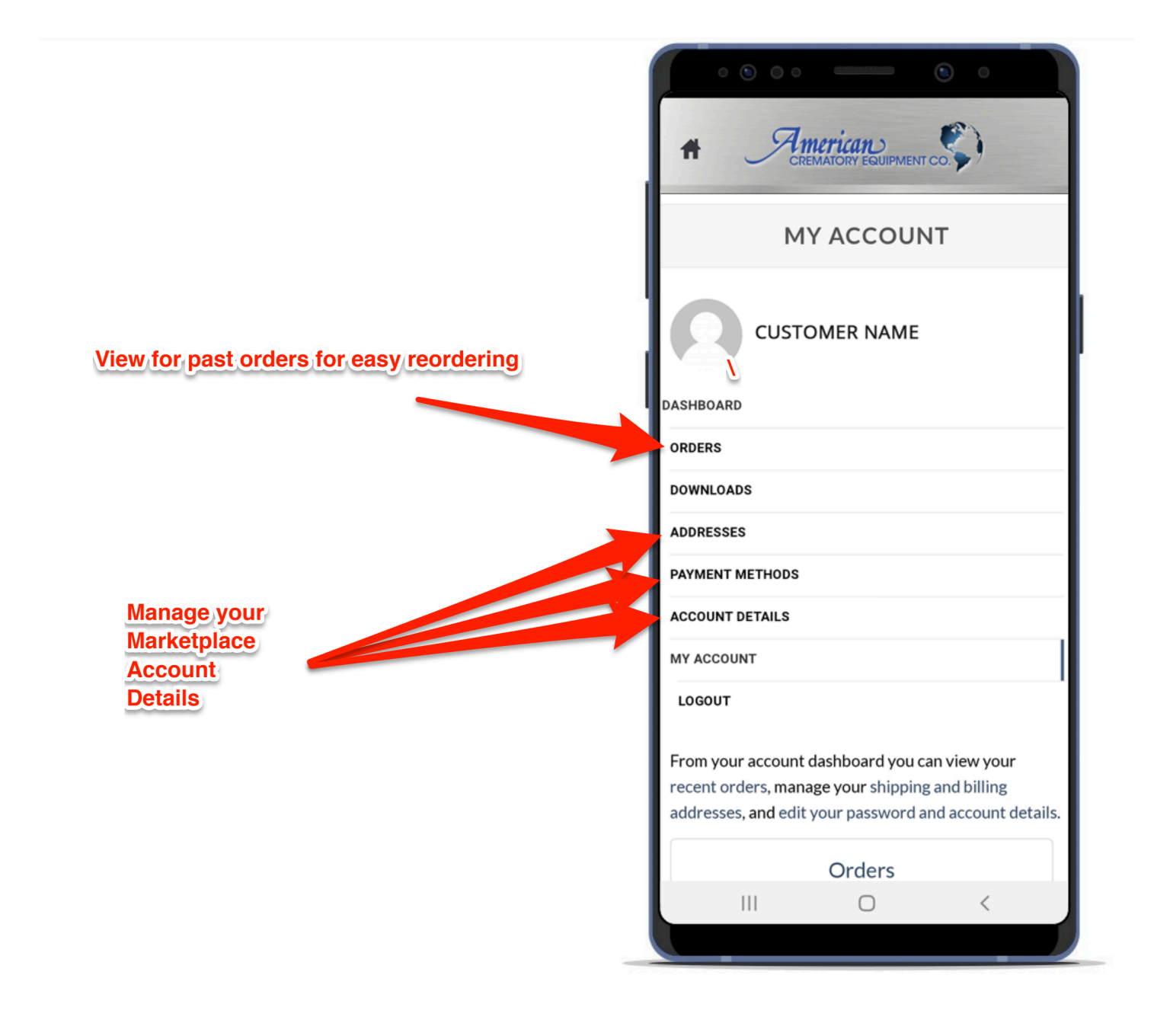

### R4 Program

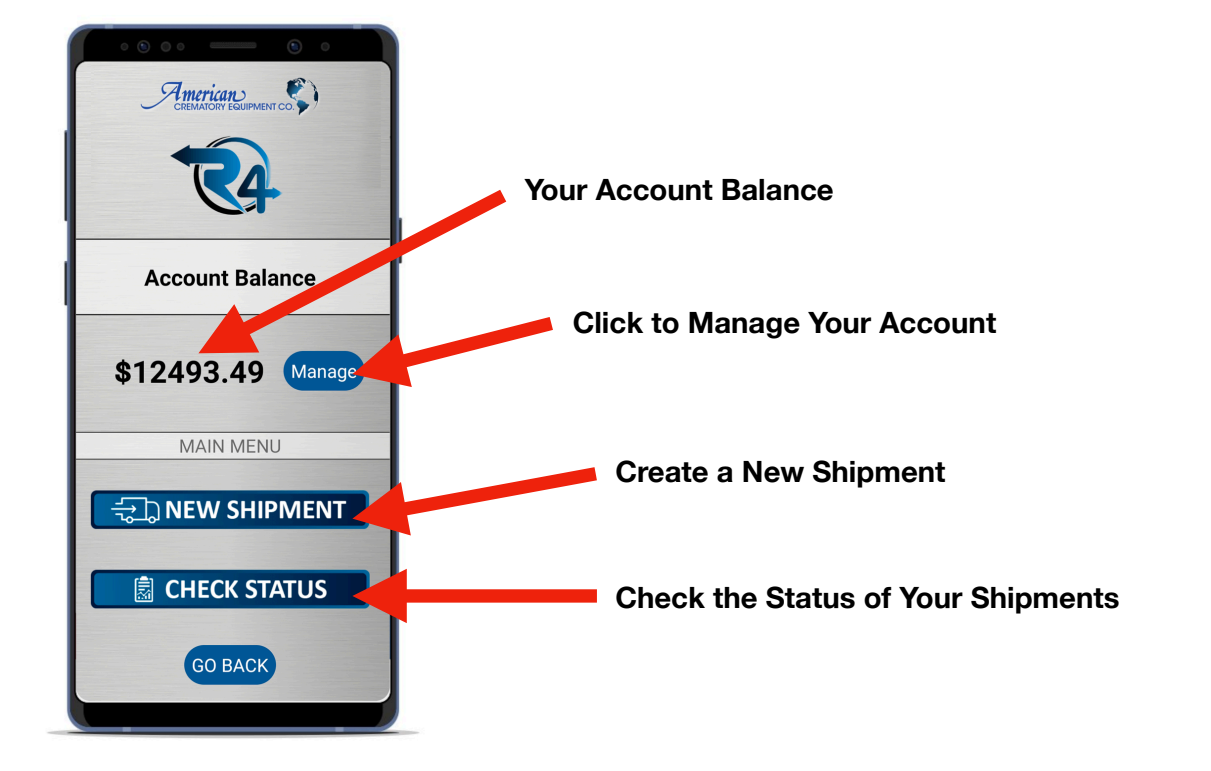

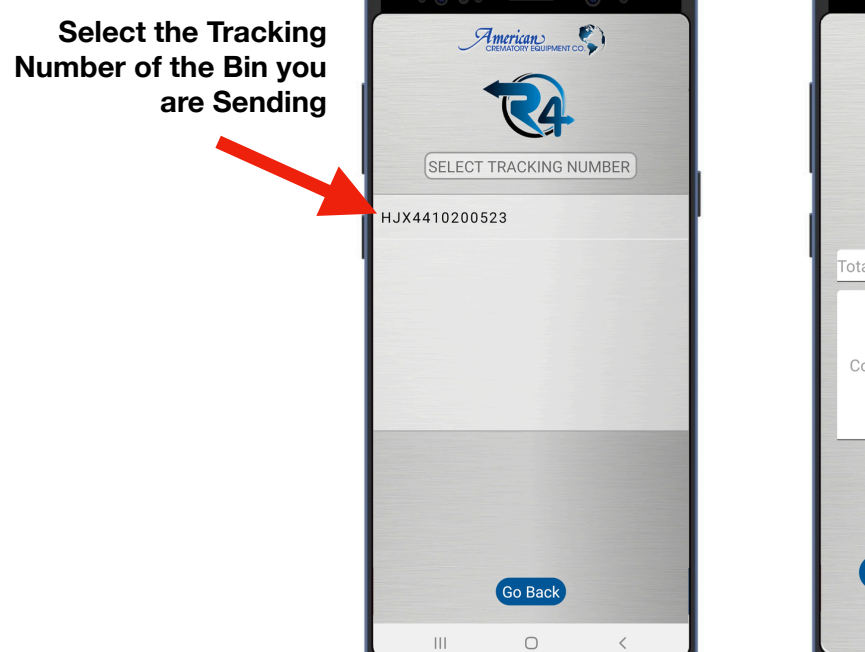

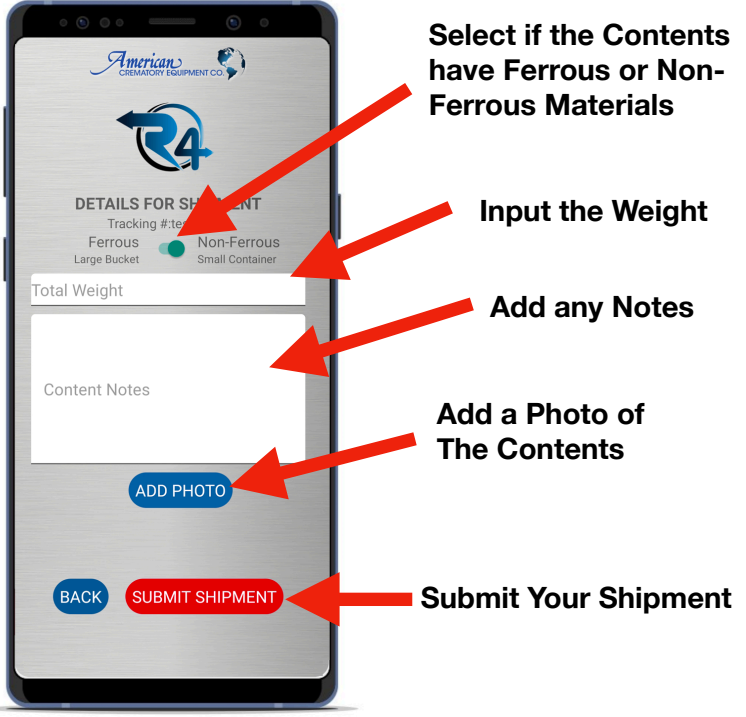

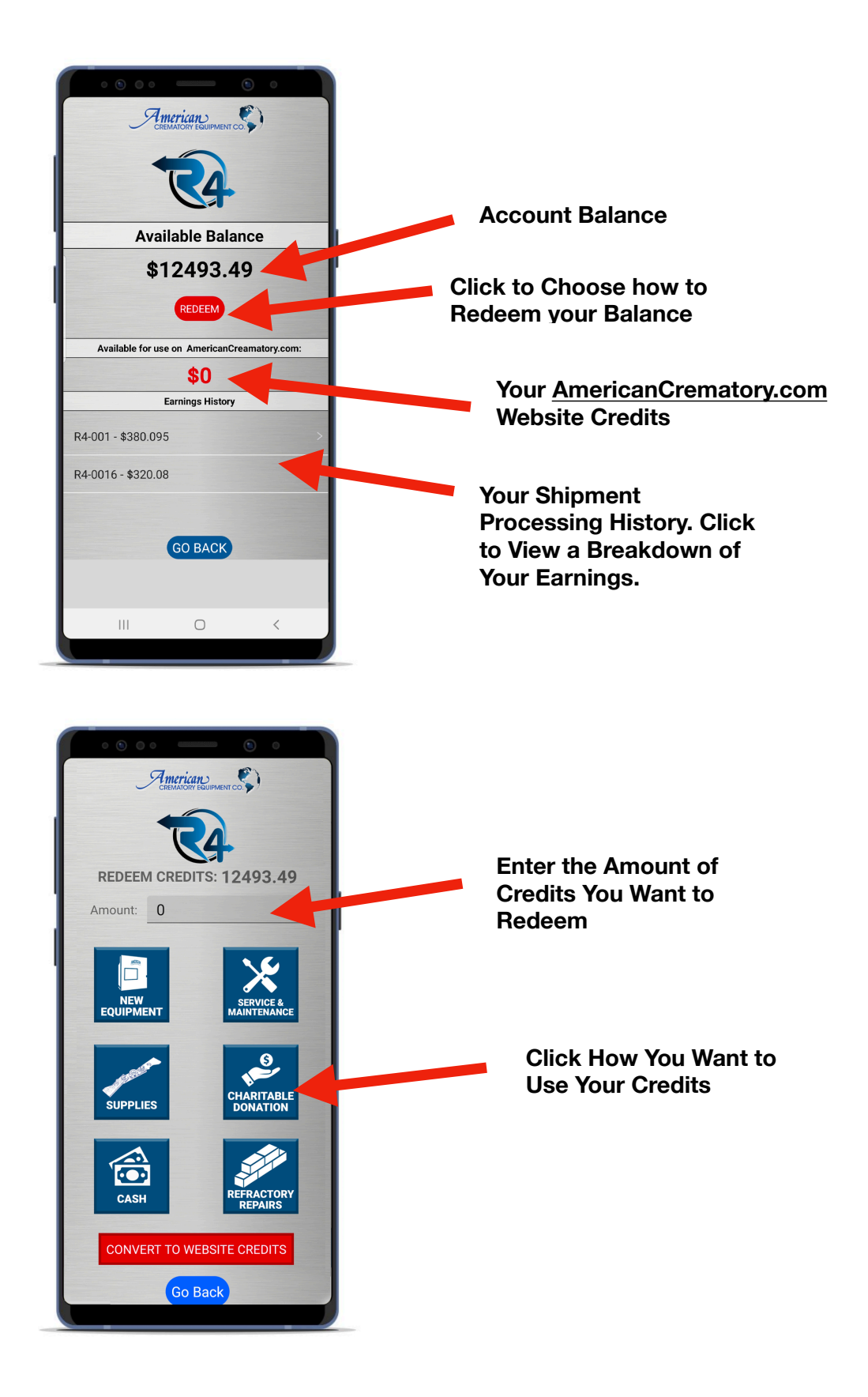

#### How to Redeem Website Credits

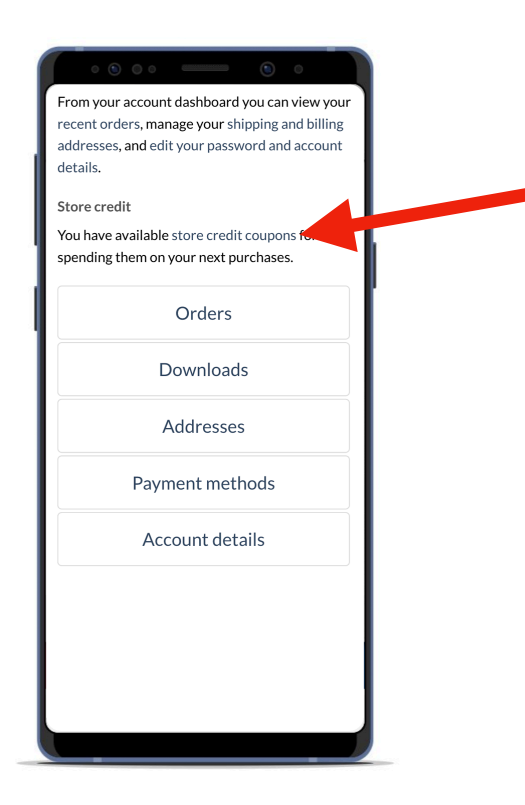

After you choose to use your credits for 'Supplies', log into your marketplace account (see above) and click 'store credit coupons'

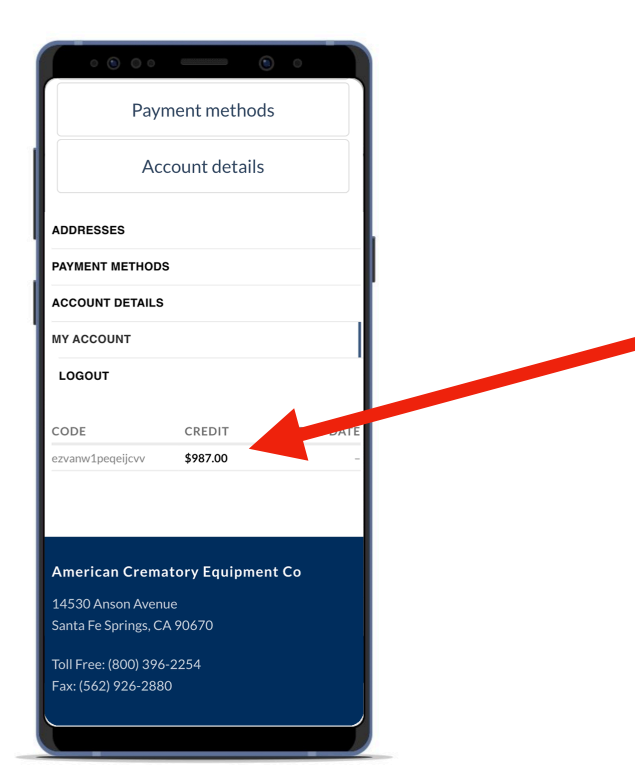

Here you can see how much credit you have available to use. Copy the CODE to use your credits on the website.

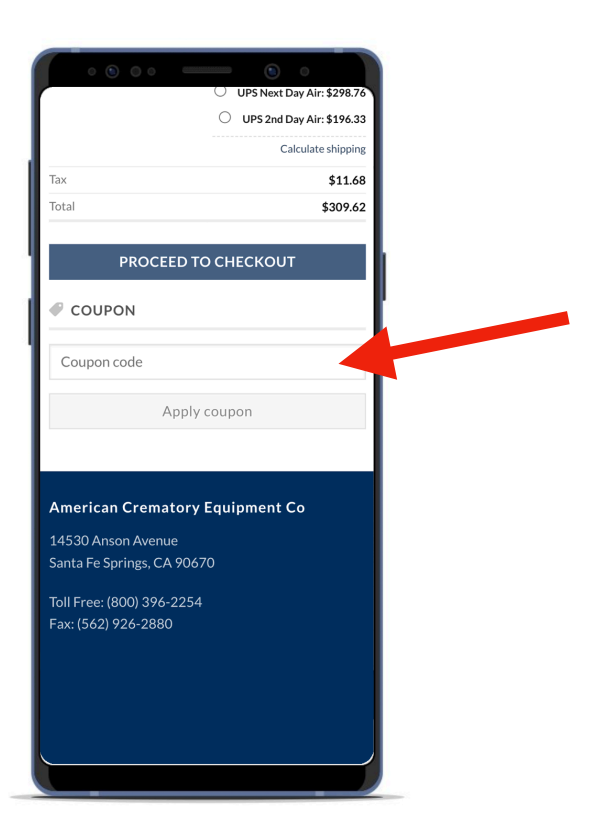

When checking out, use your coupon code to pay with Store Credits.